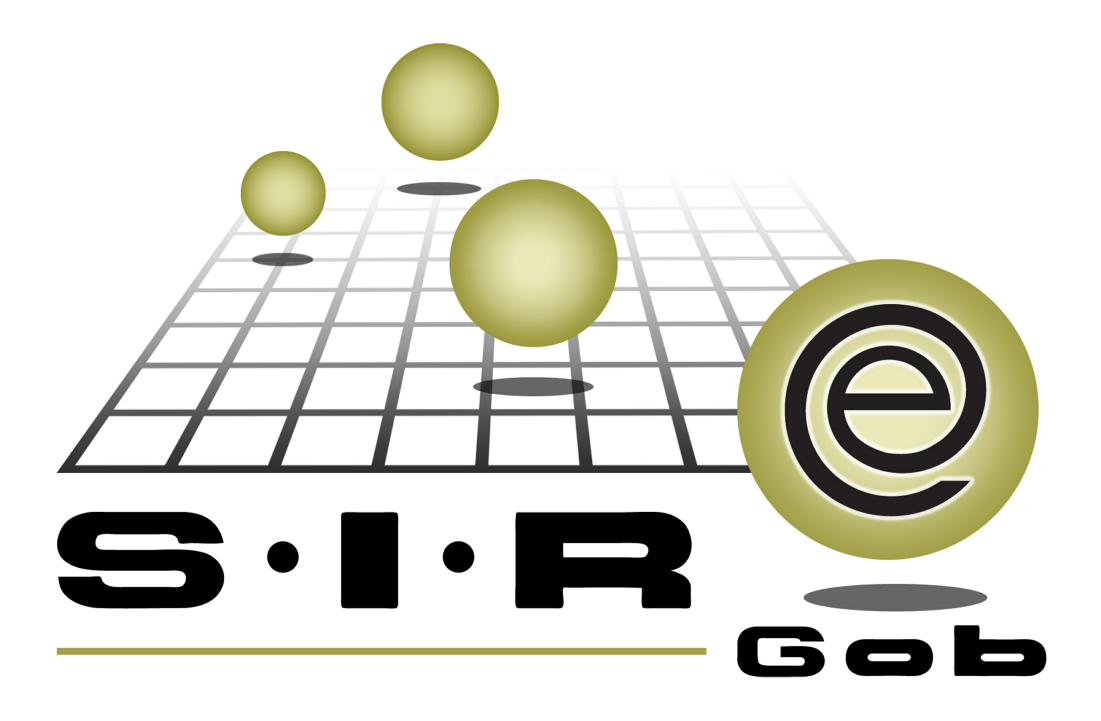

## Guía rápida de procesos SIAFEV 2.0

## **GRP SIAFEV 2.0** Plataforma Integral de Gestión Gubernamental

El presente documento tiene por objetivo apoyar en el conocimiento de SIAFEV 2.0 en cada uno de sus subproductos y módulos, por lo tanto algunas recomendaciones y explicaciones se reiteran o repiten en cada apartado, consideramos este documento para ser estudiado por capítulo o bien como referencia de cada módulo.

## Tabla de contenidos

| . Conciliación de movimiento de la chequera vs varios<br>novimientos del extracto bancario | 4        |
|--------------------------------------------------------------------------------------------|----------|
| 1.1. Conciliación de saldo bancario · · · · · · · · · · · · · · · · · · ·                  | 6        |
| 1.2. Relacionar operación a movimiento de forma manual                                     | 7        |
| 1.2.Selección de registros y operaciones · · · · · · · · · · · · · · · · · · ·             | 8        |
| 1.3. Conciliar movimientos · · · · · · · · · · · · · · · · · · ·                           | ••••• 11 |
| . Conciliación de varios movimientos de la chequera vs<br>novimiento del extracto bancario | ••••• 13 |
| 2.1. Conciliación de saldo bancario_2 · · · · · · · · · · · · · · · · · · ·                | ••••• 14 |
| 2.1.Selección de registros y operaciones · · · · · · · · · · · · · · · · · · ·             | ••••• 15 |
| 2.2. Conciliar movimientos · · · · · · · · · · · · · · · · · · ·                           | 18       |

# 1. Conciliación de movimiento de la chequera vs varios movimientos del extracto bancario

Descripción: Éste proceso permitirá al usuario relacionar de forma manual una operación de la plataforma VS varios movimientos del extracto bancario, derivado de la agrupación que realiza el banco para resumir la información. De la misma forma, podrá realizar la conciliación de un registro del extracto bancario VS varios del estado de cuenta.

Las pantallas que se presentan a continuación, contienen botones y operaciones de uso general.

Para acceder a la ventana "Conciliación saldo bancario", el usuario deberá posicionarse en la pantalla principal de la plataforma para seguir la ruta que se indica a continuación:

Procedimientos » Operaciones generales » Cuentas bancarias »Estado de cuenta de la chequera » Archivo » Conciliación saldo bancario

| 556 Listado de cuentas bancarias - S.I.R.E.GOB. Software cliente windows 14.0027                                                                                                    |                                                                                                    | -                                          | e x      |
|----------------------------------------------------------------------------------------------------|----------------------------------------------------------------------------------------------------|--------------------------------------------|----------|
| Sistema integrador de recursos electrónicos gubernamentales 🖄 🕗                                                                                                    |                                                                                                    |                                            |          |
| Procedimientos Catálogos Auxiliares Miscelánea PbR Contabilidad                                                                                                    | Presupuestos Servicios Consulta Ejecutiva                                                                                                    |                                            |          |
| Ingresos         Ingresos         Ingresos | Res generalises                                                                                                    |                                            |          |
| 📓 Listado de cuentas bancarias 💌                                                                                                    | 🖻 Estado de cuenta de la chequera: 0000000001010380843                                                                                                    | _ = ×                                      | -        |
| Archivo *                                                                                                    | Archivo - 🌑 💙 🏩 🚍                                                                                                    |                                            | A        |
| K K K D D D A A D A K K / 🖄 🥢 💾 🔝                                                                                                    | Cancelar cheque Ctrl+Alt+C                                                                                                    |                                            |          |
|                                                                                                    | In the second second s  | the Deverte                                |          |
| Arrastrar un encabezado de columna aqui para agrupar por esa columna                                                                                                    | ter operaciones relacionadas Ctrl+R                                                                                                    |                                            |          |
| No. de cuenta                                                                                                    | Transferir movimiento de cargo bancario a egreso Ctrl+At+T                                                                                                    |                                            |          |
|                                                                                                    | The la proveedor Ctri+V                                                                                                    |                                            |          |
| 00000000001010380843 002840010103808438 PARTICIPACIONES FEDERALE                                                                                                    | ki ral contribuyente Ctri+L                                                                                                    |                                            | (ICO S A |
| 0000000065505084313 014840655050843135 DISPONIBILIDAD DE RECURSC                                                                                                    | 👾 ir a gólizas Shift+Ctrl+P                                                                                                    |                                            | (ICO) S  |
|                                                                                                    | 📕 Ir a la afectación presupuestal Shift+Ctrl+F1                                                                                                    | RES 31 00000000000022 31                   |          |
|                                                                                                    | X Cancelar movimiento bancario no conciliado Ctrl+M                                                                                                    | RES 201 0000000000000000000000000000000000 |          |
|                                                                                                    | Conciliar operaciones Ctrl+O                                                                                                    | KES 201 000000000000002427 201             |          |
|                                                                                                    | Besmarcar operaciones Ctrl+N                                                                                                    | RES (000000000000000000000000000000000000  |          |
| × 💟 (No. de cuenta Contiene %0843%) 🕓                                                                                                    | a Mostrar mov. relacionados a operaciones conciliadas en tránsito                                                                                                    | RES 77 000000000000000022 77               | alizar   |
| 1 de 2 \star '* 🐨 📕                                                                                                    | Selectioner todo (IVIARIAS                                                                                                    | RES 7 00000000000002436 7                  | ►        |
| Cuentas de banco ordenado por número de cuenta                                                                                                    | Deseleccionar todos     Ctrl+Space                                                                                                    | RES 🕅 000000000002436 🕅                    | nal 🔵    |
|                                                                                                    |                                                                                                    | RES 🔊 0000000000002437 🔊                   | 1000     |
|                                                                                                    | Refrescar F5                                                                                                    | RES 🔊 00000000000002437 🔊                  | eaistros |
| 1. No. de cuenta 2. Desc. de la cuenta 3. Código auxiliar 4. Otros criterios                                                                                                    | Karalizza Karalizza Karaliza Karalizza Karalizza Karalizza Karalizza Karalizza Karaliz | 7 059 02                                   |          |
| No. de cuenta:                                                                                                    | Filtrar columnas     Shift+Alt+R                                                                                                    | 7,030,53                                   |          |
|                                                                                                    | K Exportar datos Shift+Ctrl+X                                                                                                    |                                            |          |
|                                                                                                    | Reporte del registro actual Ctrl+P                                                                                                    | Inicio 🔵 Final 🔵                           | Salir    |
|                                                                                                    |                                                                                                    | No Máy May: 1000                           |          |

#### 1.1. Conciliación de saldo bancario

En la ventana "Conciliación de movimientos bancarios de la chequera: (N°) ", se mostrará la opción "Relacionar operación a movimiento de forma manual", esta opción permitirá relacionar un movimiento bancario con diferentes operaciones de SIREGob o más de un movimiento bancario con una operación. A continuación se muestra la pantalla:

| Conciliación de movimientos bancarios de la cheque                                                                                                    | ra: 000000000001 | 01 03 808 | 13          |                      |              |              |       |                   |                                             |                  |                | - 8 X             |
|----------------------------------------------------------------------------------------------------|------------------|-----------|-------------|----------------------|--------------|--------------|-------|-------------------|---------------------------------------------|------------------|----------------|-------------------|
| Archivo - 🌑 💙 🎎 🚍 🕸 🏔                                                                                                    | <b>i</b> 🖾       |           |             |                      |              |              |       |                   |                                             |                  |                |                   |
| T Insertar                                                                                                    | F3               |           |             |                      |              |              |       |                   |                                             |                  |                |                   |
| Editar                                                                                                    | F4               |           |             |                      |              |              |       |                   |                                             |                  |                |                   |
| 😪 Consultar                                                                                                    | Ctrl+C           | ánsito    | Fecha banco | Fecha registro       | Depósito     | Retiro       | Saldo | Saldo de extracto | Operación SIREGOB                           | Cve. Concepto    | Concepto       | R                 |
| 🔍 Búsqueda                                                                                                    | F7               |           | 02/05/2017  |                      | 0.00         | 375,275.84   |       | -1,287,408,139.43 |                                             |                  |                |                   |
| Second Second Se | Shift+Alt+L      |           | 02/05/2017  |                      | 12,091.24    | 0.00         |       | -1,287,396,048.19 |                                             |                  |                |                   |
| Y Fitrar columnas                                                                                                    | Shift+Alt+R      | 100       | 02/05/2017  |                      | 0.00         | 703.528.29   |       | -1.288.099.576.48 |                                             |                  |                |                   |
| Ir al movimiento bancario                                                                                                    | Ctrl+L           |           | 02/05/2017  |                      | 0.00         | 12 091 24    |       | 1 288 111 667 72  |                                             |                  |                |                   |
| 🔹 Cargar archivo                                                                                                    | Shift+Ctrl+I     |           | 02/06/2017  |                      | 0.00         | 20,420,42    |       | 1 299 142 097 15  |                                             |                  |                |                   |
| 💫 Eliminación de carga                                                                                                    | Shift+Ctrl+E     | 1000      | 02/03/2017  |                      | 0.00         | 400,475,00   |       | 4 200 204 572 45  |                                             |                  |                |                   |
| 🚔 Cancelar carga                                                                                                    | Shift+Ctrl+C     |           | 02/05/2017  |                      | 0.00         | 139,475.00   |       | -1,200,201,572.15 |                                             |                  |                |                   |
| Buscar operaciones para movimientos sin conciliar                                                                                                    | Shift+Alt+N      |           | 02/05/2017  |                      | 0.00         | 3,000,000.00 |       | -1,291,281,572.15 |                                             |                  |                |                   |
| Relacionar operación a movimiento de forma manual                                                                                                    | Shift+Ctrl+S     |           | 02/05/2017  |                      | 0.00         | 5,300.03     |       | -1,291,286,872.18 |                                             |                  |                |                   |
| Asignar clave de concepto a registros.                                                                                                    | Shift+Ctrl+M     |           | 02/05/2017  |                      | 0.00         | 229,258.16   |       | -1,291,516,130.34 |                                             |                  |                |                   |
| Anular movimientos bancarios                                                                                                    | Shift+Ctrl+N     |           | 02/05/2017  |                      | 0.00         | 123,727.61   |       | -1,291,639,857.95 |                                             |                  |                |                   |
| <ul> <li>Mostrar crieques relacionados a movimientos conclitados</li> <li>Consilior movimiento os trápsito.</li> </ul>                                                                                                    | Shift+Alt+C      |           | 02/05/2017  |                      | 0.00         | 69,209.28    |       | -1,291,709,067.23 |                                             |                  |                |                   |
| A Cancelar conciliación                                                                                                    | Chiew            |           | 02/05/2017  |                      | 0.00         | 70,000.00    |       | -1,291,779,067.23 |                                             |                  |                |                   |
| Cancelar registro de extracto                                                                                                    | Ctrl+X           | 1         | 02/05/2017  |                      | 0.00         | 111,640.93   |       | -1,291,890,708.16 |                                             |                  |                |                   |
|                                                                                                    |                  |           | 02/05/2017  |                      | 0.00         | 59,307.98    |       | -1,291,950,016.14 |                                             |                  |                |                   |
| LN Seleccionar/Deseleccionar                                                                                                    | Space            |           | 02/05/2017  |                      | 1,350,937,50 | 0.00         |       | 58,987,483.86     |                                             |                  |                |                   |
| Example Seleccionar todos                                                                                                    | Ctri+Alt+S       |           |             |                      |              |              |       |                   |                                             |                  |                |                   |
| I Deselectional todos                                                                                                    | Ctri+Space       |           |             |                      | \$29,134,42  | \$25,519,21  |       |                   |                                             |                  |                |                   |
| Reporte del registro actual                                                                                                    | Ctrl+P           |           |             |                      |              |              |       |                   |                                             |                  |                | ► E               |
| 🌠 Exportar datos                                                                                                    | Shift+Ctrl+X     |           |             |                      |              |              |       |                   |                                             |                  |                |                   |
| 🔒 Ver seguridades                                                                                                    | Ctrl+Alt+V       |           |             |                      |              |              |       |                   | ostrar los movimientos                      |                  | Inicir         | Einal 🔴           |
| All Salir                                                                                                    | Esc              | 21/0      | /2017 -     |                      |              |              |       |                   | agrupados.                                  | No. Máx. Moy: 10 | 00 Votener por | últimos realstros |
| E ID de la carga                                                                                                    | cha registro:    |           |             |                      |              |              |       |                   | Consultar <u>m</u> ovimientos<br>renceledos | Consultar        | Anteriores     | Sinuientee        |
|                                                                                                    | 21/06/2017 -     | 1 21/0    | //2017 -    |                      |              |              |       |                   | Juncoluluos                                 | N Zonsontan      | Million 2003   | Signer tes        |
| E Featha carran                                                                                                    | he hence:        |           |             | novimientos no cance | elados       |              |       |                   |                                             |                  |                |                   |
| D1050017 . D1070017                                                                                                    | 21 0 C 0 1 7     | . [24.40] | 0047        |                      |              |              |       |                   |                                             |                  |                |                   |
| 21/06/2017 + al: 21/07/2017 +                                                                                                    | 21/06/2017 -     | at [21.0. | 72017 -     |                      |              |              |       |                   |                                             |                  |                |                   |

😤 Conciliar 🔐 🔐 Eliminar conciliación 🛛 🏭 Salir

#### 1.2. Relacionar operación a movimiento de forma manual

Esta opción permitirá al usuario relacionar el registro bancario de forma manual a un movimiento del estado de cuenta. Al dar clic sobre ésta, la Plataforma desplegará la pantalla "Operaciones del estado de cuenta sin conciliar", como se presenta enseguida:

| 🖻 O    | pera           | ciones del est             | tado de c | uenta sin co | nciliar    |            |      |          |             |                         |                                         | - = >             |
|--------|----------------|----------------------------|-----------|--------------|------------|------------|------|----------|-------------|-------------------------|-----------------------------------------|-------------------|
| Archiv | vo •           | <b>®</b> 7                 | 設         |              |            |            |      |          |             | Funcionalidad de cor    | nciliaciones manuales con importes di   | iferentes: ACTIVO |
| Movir  | mien           | tos del extracto           | bancario  |              |            |            | Mo   | vimiento | operaciones | de SIREGOB              |                                         |                   |
| Sele   | c.             | Fecha banco                | ID. Carga | Renglón      | Deposito   | Retiro     |      | Selec    | Fecha       | Concepto del movimiento | Documento                               | Depósito 🔷        |
| >      |                | 27/08/2016                 |           | 91 4836      | 54,534.00  |            |      | > 🔳      | 22/08/2016  | DISPERSIÓN BANCARIA     | 0000000000000000276                     | 444.              |
|        |                |                            |           |              |            |            |      |          | 22/08/2016  | DISPERSIÓN BANCARIA     | 000000000000000000000000000000000000000 | 8,525.            |
|        |                |                            |           |              |            |            |      |          | 22/08/2016  | DISPERSIÓN BANCARIA     | 000000000000000339                      | 556.              |
|        |                |                            |           |              |            |            |      |          | 22/08/2016  | DISPERSIÓN BANCARIA     | 000000000000000370                      | 22,343.           |
|        |                |                            |           |              |            |            |      |          | 22/08/2016  | DISPERSIÓN BANCARIA     | 0000000000000000000401                  | 2,683.            |
|        |                |                            |           |              |            |            | 4.44 |          | 22/08/2016  | DISPERSIÓN BANCARIA     | 000000000000000434                      | 4,532.            |
|        |                |                            |           |              |            |            |      |          | 22/08/2016  | DISPERSIÓN BANCARIA     | 000000000000000465                      | 54,534.           |
|        |                |                            |           |              |            |            |      |          | 22/08/2016  | DISPERSIÓN BANCARIA     | 0000000000000000497                     | 3,567.            |
|        |                |                            |           |              |            |            |      |          | 22/08/2016  | DISPERSIÓN BANCARIA     | 0000000000000000533                     | 4,543.            |
|        |                |                            |           |              |            |            |      |          | 22/08/2016  | DISPERSIÓN BANCARIA     | 000000000000000565                      | 53,453.           |
|        |                |                            |           |              |            |            |      |          | 22/08/2016  | DISPERSIÓN BANCARIA     | 0000000000000000596                     | 444.              |
|        |                |                            |           |              |            |            |      |          | 22/08/2016  | DISPERSIÓN BANCARIA     | 000000000000000662                      | 556.              |
|        |                |                            |           |              |            |            |      |          | 22/08/2016  | DISPERSIÓN BANCARIA     | 00000000000000000693                    | 22,343.           |
|        |                |                            |           |              |            |            |      |          | 22/08/2016  | DISPERSIÓN BANCARIA     | 000000000000000736                      | 67.               |
|        |                |                            |           |              |            |            |      |          | 22/08/2016  | DISPERSIÓN BANCARIA     | 0000000000000000766                     | 67.               |
|        |                |                            |           |              |            |            |      |          | 22/08/2016  | DISPERSIÓN BANCARIA     | 0000000000000000797                     | 87.               |
|        |                |                            |           |              |            |            |      |          | 22/08/2016  | DISPERSIÓN BANCARIA     | 000000000000000828                      | 98,887.           |
|        |                |                            |           |              |            |            |      |          | 22/08/2016  | DISPERSIÓN BANCARIA     | 000000000000000858                      | 98,887.           |
|        |                |                            |           |              |            |            |      |          | 22/08/2016  | DISPERSIÓN BANCARIA     | 000000000000000888                      | 89.               |
|        |                |                            |           |              | 54,534.00  |            | c    |          |             |                         |                                         | 3,573,693,4       |
|        | + 1            | de 1                       | א י* ד    | •            |            | ►          |      | 144 44   | 1 de 3729   | ► ₩ ₩ @ <b>* '* ₽</b>   |                                         | ► F               |
|        | Т              | ipo de movimiento          |           | Fecha        |            |            |      | 🗖 U.     | Resp/Divisa |                         |                                         |                   |
| 00     | Cheq<br>T. Ele | ue<br>ct.                  | [         | Entre + 22/0 | B/2016 ∓ y | 21/09/2016 | 3 v  | U. Resp  | : 🔤 📲       |                         |                                         |                   |
| 0      | Depó           | sito<br>los bancarios de d | leuda     | Importe      |            |            |      | Divis    | a:          |                         |                                         |                   |
| 0      | Todos          | 3                          | [         | <b>-</b>     |            |            |      |          |             |                         | Refrescar 🖌 Aceptar                     | Salir             |

#### 1.2. Selección de registros y operaciones

En el extracto bancario, el usuario deberá seleccionar el "N" número de movimientos que se deseen conciliar, marcando el check box de la columna de seleccion como se muestra a continuación:

| continat                                                                                    | sion de movin                                                | mentos ban                | anios de la c  | requera: obobob                                                    |                                                            | 2043                          |                       |                                       |                                        |                      |          |                                                          |             |            |                | -                                       |
|---------------------------------------------------------------------------------------------|--------------------------------------------------------------|---------------------------|----------------|--------------------------------------------------------------------|------------------------------------------------------------|-------------------------------|-----------------------|---------------------------------------|----------------------------------------|----------------------|----------|----------------------------------------------------------|-------------|------------|----------------|-----------------------------------------|
| ivo •                                                                                       | <b>\$</b>                                                    | 殿自                        | à 💵 🛛          | 🚳 🚔 🖇                                                              | 2 1                                                        |                               |                       |                                       |                                        |                      |          |                                                          |             |            |                |                                         |
| lo: <mark>0</mark> No<br>3 Si<br>R                                                          | o encontrado<br>e encontró un ir<br>tegistro omitido         | nporte parec              | do y no conci  | iado 🧧 Er                                                          | contrado no<br>encontró m                                  | conciliado<br>às de un import | e parecido y no conci | 2 Encon<br>liado <mark>5</mark> Encon | trado ya concilia<br>trado no concilia | do<br>do con distint | importe. |                                                          |             |            |                |                                         |
|                                                                                             | encabezado de                                                | e columna aq              | ií para agrupa |                                                                    |                                                            |                               |                       |                                       |                                        |                      |          |                                                          |             |            |                |                                         |
| Select.                                                                                     | cl carga ▲                                                   | Consecutivo               | Estatus        | Estado                                                             | Anulado                                                    | En tránsito                   | Fecha banco           | Fecha registro                        | Depósito                               | Retiro               | Saldo    | Saldo de extracto                                        | Operación S | SIREGOD    | Cve. Concepto  | Concepto                                |
| V                                                                                           | 1878                                                         |                           |                |                                                                    | • 10                                                       | (T)                           | 13/07/2017            |                                       | 7,000,000.00                           | 0.0                  | )        | 7,000,000.0                                              | 1           |            |                |                                         |
| <b>V</b>                                                                                    | 1878                                                         |                           |                |                                                                    | - 1                                                        |                               | 13/07/2017            |                                       | 58,000.00                              | 0.0                  | )        | 7,058,000.00                                             | 1           |            |                |                                         |
| 7                                                                                           | 1878                                                         |                           |                |                                                                    |                                                            | E                             | 13/07/2017            |                                       | 934.00                                 | 0.0                  | )        | 7,058,934.00                                             | 1           |            |                |                                         |
|                                                                                             |                                                              |                           |                |                                                                    |                                                            |                               |                       |                                       |                                        |                      |          |                                                          |             |            |                |                                         |
|                                                                                             |                                                              |                           |                |                                                                    |                                                            |                               |                       |                                       | \$7,058,934                            | \$0.00               |          |                                                          |             |            |                |                                         |
| <b>H 4</b> 2d                                                                               | ic3 → ₩ ₩                                                    | a * '* 5                  | K              |                                                                    |                                                            |                               | II                    |                                       | \$7,058,934                            | \$0.00               |          |                                                          |             |            |                |                                         |
| K 4 2 d<br>scillación k                                                                     | le 3 🔸 🕪 🙌                                                   | ^ * '* ¶                  | , K            |                                                                    |                                                            |                               | 11                    |                                       | \$7,058,934                            | \$0.00               |          |                                                          |             |            |                |                                         |
| e 4 2 d<br>Inciliación k                                                                    | le 3 🕨 🙌 🚧<br>ancaria                                        | ∩ * '* 5                  |                | Eecha concilis                                                     | ción:                                                      |                               | M                     |                                       | \$7,058,934                            | \$0.00               |          | F Mostrar Ios                                            | noyimientos |            |                | Inicio                                  |
| 4 4 2 d<br>Mostrar m<br>Jodos                                                               | le 3 ► ₩ ₩<br>pancaria<br>ovimientos<br>© Sig c              | ra ★ '* S                 | nojiados       | Echa concilis<br>21.06/201                                         | ción:<br>7 - at 21                                         | 107/2017 -                    |                       |                                       | \$7,053,934                            | \$0.00               |          | Mostrar los<br>grupados.                                 | noyimientos | No. Még. M | ov.: 1000 V    | Inicio 🗨                                |
| ≪ 4 2 d<br>nciliación k<br>Mostrar m<br>● Iodos<br>〒 ID de I                                | ie 3 ) > > > > > > > > > > > > > > > > > >                   | ra ★ '* S<br>onctiar ⊘ C  | nojiados       | F Facha concilia<br>21.06/201<br>F Fecha registr                   | ción:<br>7 - <sub>ok</sub> 21                              | 107/2017 - ]                  | M                     |                                       | \$7,058,934                            | \$0.00               |          | Mostrarios<br>agrupados.<br>Consutar y<br>consular y     | novimientos | No. Még. M | ov.: 1000 🕼    | Inicio<br>Ottener gor útimos<br>erigres |
| <ul> <li>4 2 d</li> <li>A 2 d</li> <li>Mostrar m</li> <li>Odos</li> <li>T D de I</li> </ul> | le 3 ► ₩ ₩<br>sencaria<br>covinientos<br>© Sα.c<br>la carga: | ra ★ 's S<br>onciliar © C | ncjiados       | Eecha concilia<br>21.06/201<br>Pecha registr<br>21.06/201          | ción:<br>7 - <sub>ek</sub> 21<br>c<br>7 - <sub>ek</sub> 21 | 107/2017 - ]                  | II                    | ) cancelados                          | \$7,053,934                            | \$0.00               |          | Mostrar los<br>egrupados.<br>Consultar (g)<br>cancelados | noymientos  | No. Mág. M | ov. 1000 🛛 🖓   | Inicio<br>Obtener gor útimos<br>erigres |
| 44 4 2 d<br>nollación k<br>Mostrar m<br>Jodos<br>F ID de I                                  | ie 3 + >> >> >> >> >> >> >> >> >> >> >> >> >                 | ra ★ 's ¶<br>onciliar © C | ncjiados       | Fecha concilis  21.06.001  Fecha registr  21.06.001  Fecha tganco: | elón:<br>7 - ol: [21<br>c<br>7 - ol: [21                   | 107/2017 - ]                  | II<br>Movimientos n   | ) canceledos                          | \$7,053,934                            | \$0.00               |          | Endotrar los     Grupadas.     Cancelados                | noyimientos | No. Még. M | ov. 1000 🦉 arr | Incio 💽<br>Otterer por Utimos<br>engres |

Se dará clic en el menú Archivo, en el apartado de "Relacionar operación a movimiento de forma manual", se deberán identificar los movimientos del estado de cuenta contra los del movimiento de operaciones del SIREGOB . La plataforma validará que la totalidad de los importes del extracto y de las operaciones del estado de cuenta coincidan, como se muestra en el apartado inferior de la siguente pantalla:

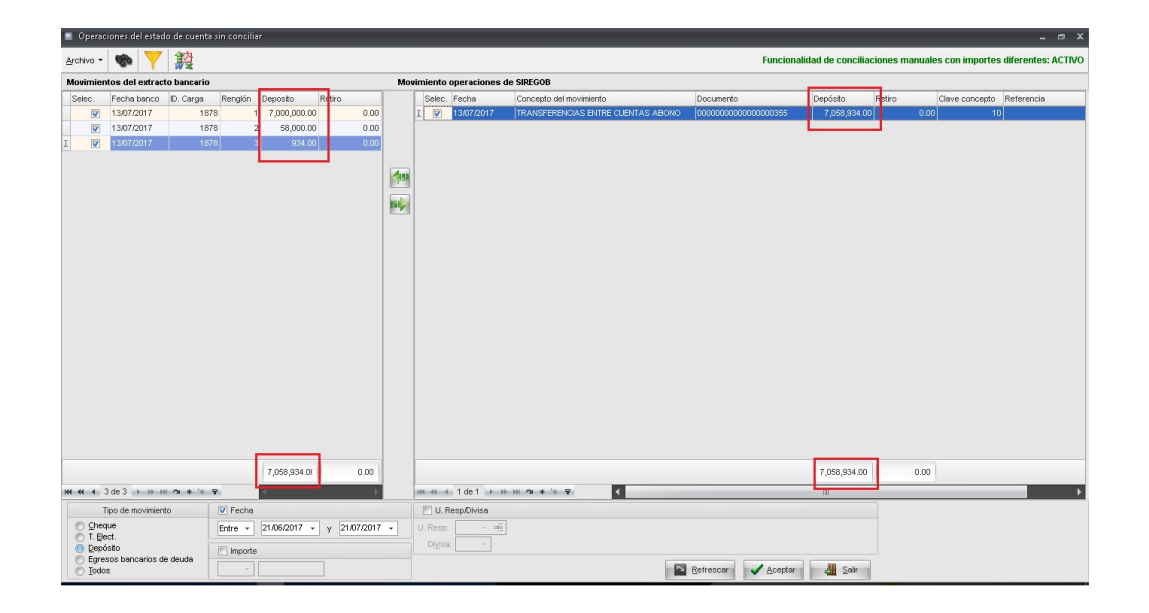

A continuación, el usuario deberá relacionar los movimientos, con la opción de "Relacionar", y la plataforma ligará la operación del estado de cuenta y los movimientos del extracto bancario, se dará clic en el botón de aceptar. En la siguiente imagen se muestra el proceso:

| 🔮 Operaciones del estado de cuenta sin conciliar                                                                                                    |        |                                                     |                                                                          |                                                       |                         |               |                 | - @ X              |
|----------------------------------------------------------------------------------------------------|--------|-----------------------------------------------------|--------------------------------------------------------------------------|-------------------------------------------------------|-------------------------|---------------|-----------------|--------------------|
| Archivo - 🌑 💙 🎇                                                                                                    |        |                                                     |                                                                          | Funcionali                                            | dad de concilia         | ciones manual | es con importes | diferentes: ACTIVO |
| Movimientos del extracto bancario                                                                                                    | Movimi | iento operaciones de                                | SIREGOB                                                                  |                                                       |                         |               |                 |                    |
| Movimientos del extracto bancario           Selec.         Fecha banco D. Carga         Rendio Deposito         Retiro           Ø         1807/2017         1272         1         7,000,000.00         0.00           Documento         Cantidad cheque         Fecha Firma de Cheque         000         0.00         0.00           Documento         Cantidad cheque         7,058,934.00         100         100         0.00           V         1307/2017         1976         2         59,000.00         0.00         0.00           Documento         Cantidad cheque         0.00         7,058,934.00         100         0.00         0.00         0.00         0.00         0.00         0.00         0.00         0.00         0.00         0.00         0.00         0.00         0.00         0.00         0.00         0.00         0.00         0.00         0.00         0.00         0.00         0.00         0.00         0.00         0.00         0.00         0.00         0.00         0.00         0.00         0.00         0.00         0.00         0.00         0.00         0.00         0.00         0.00         0.00         0.00         0.00         0.00         0.00         0.00         0.00 |        | ierto operaciones de<br>Selec: Fecha<br>I 3407/2017 | SIREGOB<br>Concepto del movimiento<br>TRANSFERENCIAS ENTRE CLENTAS ABONO | Documento<br>actoaccoaccoaccoaccoaccoaccoaccoaccoacco | Depóato<br>7,055,034.00 | Retiro 0 aŭ   | Clave concepto  | Referencia         |
| 7,058,934 0X 0.00                                                                                                    |        |                                                     |                                                                          |                                                       | 7,058,934.00            | 0.00          |                 |                    |
| ₩ 44 4 1 de 3 🕨 🗰 🕫 🐐 🐨                                                                                                    | -144   |                                                     | ****                                                                     |                                                       |                         |               |                 | •                  |
| Tipo de movimiento 💟 Fecha                                                                                                    | 1      | U. Resp/Divisa                                      |                                                                          |                                                       |                         |               |                 |                    |
| Chreque     Entre      21/06/2017      y 21/07/2017     T. Elect.     Deprósto     Egresos bancarios de deuda                                                                                                    | · • U. | Resp: v 🖷                                           |                                                                          |                                                       |                         |               |                 |                    |
|                                                                                                    |        |                                                     |                                                                          | Ketrescar 🗸 Aceptar                                   | Solir                   |               |                 |                    |

#### 1.3. Conciliar movimientos

Una vez seleccionado el botón de aceptar, la plataforma nos posicionará nuevamente en la ventana de "Conciliación de movimientos bancarios de la chequera: (N°)", pero ahora en la columna "Operación SIREGOB" de cada uno de los movimientos anteriormente seleccionados, se mostrará con el número de documento de la operación del estado de cuenta de la chequera contra la que se realizará la conciliación. Se procederá a dar clic en el botón "Aceptar" tal como se indica:

| 📓 Concili              | iación de movim                                        | ientos bancarios de    | la chequera: 000000   | 00010103808                   | 43                         |                          |              |                                    |                     |                   |                                         |                            |                       | _ @ X                 |
|------------------------|--------------------------------------------------------|------------------------|-----------------------|-------------------------------|----------------------------|--------------------------|--------------|------------------------------------|---------------------|-------------------|-----------------------------------------|----------------------------|-----------------------|-----------------------|
| Archivo •<br>Estado: 3 | No encontrado<br>Se encontró un in<br>Registro omitido | nporte parecido y no c | onciliado 🛃 Se        | entrado no co<br>encontró más | onciliado<br>de un importe | parecido y no conciliado | 2 Encontrac  | to ya conciliad<br>to no conciliad | io<br>io con distir | ito importe.      |                                         |                            |                       |                       |
| Arrastrar u            | n encabezado de                                        | columna aquí para ag   | rupar por esa columna | 2                             |                            |                          |              |                                    |                     |                   |                                         |                            |                       |                       |
| Select.                | ld carga 🔺 🕻                                           | Consecutivo Estatus    | Anulado               | En tránsito                   | Fecha banc                 | o Fecha registro         | Depósito     | Retiro                             | Saldo               | Saldo de extracto | Operación SIREGOB                       | Cve. Concepto              | Concepto              | Refe                  |
| > 🗸                    | 1878                                                   | 1                      |                       | E                             | 13/07/2017                 |                          | 7,000,000.00 | 0.0                                | 0                   | 7,000,000.00      | 000000000000000000000000000000000000000 | 5                          |                       |                       |
| 7                      | 1878                                                   | 2                      |                       | E                             | 13/07/2017                 |                          | 58,000.00    | 0.0                                | 0                   | 7,058,000.00      | 000000000000000000000000000000000000000 | 15                         |                       |                       |
|                        | 1878                                                   | 3                      |                       | 1                             | 13/07/2017                 |                          | 934.00       | 0.0                                | 0                   | 7,058,934.00      | 0000000000000000000035                  | 15                         |                       |                       |
|                        |                                                        |                        |                       |                               |                            |                          | \$7,058,934  | \$0.00                             | 1                   |                   |                                         |                            |                       |                       |
| *** ** 1               | de 3 🕨 🍽                                               | ° * '* ₽               | •                     |                               |                            |                          |              |                                    |                     |                   |                                         |                            |                       | ×                     |
| Conciliación           | n bancaria                                             |                        |                       |                               |                            |                          |              |                                    |                     |                   |                                         |                            |                       |                       |
| Mostrar                | movimientos                                            |                        | Eecha concilia        | ión:                          |                            |                          |              |                                    |                     | E                 | Mostrar los mo⊻imientos                 |                            | h                     | nicio 🔴 Final 🔵       |
| <u>odo</u>             | os 🔘 Si <u>n</u> co                                    | onciliar 🕐 Conciliados | 21/06/2017            | - al: 21/0                    | 7/2017 -                   |                          |              |                                    |                     |                   | agrupados.<br>Concultor monimientos     | No. Má <u>x</u> . Mov.: 10 | 000 🛛 🐨 Obtener j     | por últimos registros |
| 📃 🗈 de                 | e la carga:                                            |                        | 🗐 Fecha registro      |                               |                            |                          |              |                                    |                     |                   | consultar movimientos<br>cancelados     | 😪 <u>C</u> onsultar        | Anteriores            | Siguientes            |
|                        | ~ ai                                                   |                        | 21,06,2017            | - al: 21./0                   | 7/2017 -                   | Movimientos no canc      | elados       |                                    |                     |                   |                                         |                            |                       |                       |
| Fect                   | <u>h</u> a carga                                       |                        | Fecha banco:          |                               |                            |                          |              |                                    |                     |                   |                                         |                            |                       |                       |
|                        | 21/06/2017 · a                                         | 21/07/2017 -           | 21/06/2017            | - al: 21/0                    | 7/2017 -                   |                          |              |                                    |                     |                   |                                         |                            |                       |                       |
|                        |                                                        |                        |                       |                               |                            |                          |              |                                    |                     |                   | t                                       | Conciliar                  | Eliminar conciliación | n 🏭 Sair              |

A continuación se muestra la pantalla "Información", donde se deberá dar clic sobre el botón "OK", como se indica a continuación:

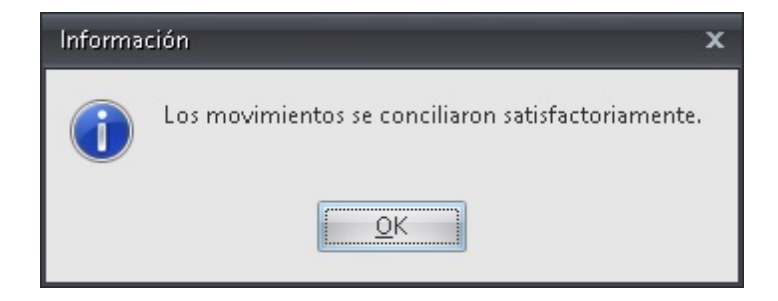

El estatus de los movimientos conciliados cambiarán de "No conciliado" a "Conciliado":

| 🖀 Conciliac        | ión de movimientos banı      | carios de la cheque | era: 0000000       | 00010103808 | 43          |                      |              |        |       |      |                  |                                         |                            | -                         | . ⊜ X     |
|--------------------|------------------------------|---------------------|--------------------|-------------|-------------|----------------------|--------------|--------|-------|------|------------------|-----------------------------------------|----------------------------|---------------------------|-----------|
| Archivo +          | 🗞 💙 譈 🗄                      | à 🔹 🚳               | 1 12               |             |             |                      |              |        |       |      |                  |                                         |                            |                           |           |
| Arrastrar un e     | encabezado de columna aqu    | uípara agrupar por  | esa columna        |             |             |                      |              |        |       |      |                  |                                         |                            |                           |           |
| Select.            | Id carga 🔺 Consecutivo       | Estatus             | Anulado            | En tránsito | Fecha banco | Fecha registro       | Depósito     | Retiro | Saldo | Si   | aldo de extracto | Operación SIREGOB                       | Cve. Concepto              | Concepto                  | Refe      |
|                    | 1878                         | Conciliado          |                    |             | 13/07/2017  | 13/07/2017           | 7,000,000.00 | 0      | 00    | 0.00 | 7,000,000.00     | 000000000000000000000000000000000000000 | 5 1                        | 0 TRANSFERENCIA DE CHEQUE | RA        |
| > 🗉                | 1878                         | 2 Conciliado        | E                  |             | 13/07/2017  | 13/07/2017           | 58,000.00    | 0      | 00    | 0.00 | 7,058,000.00     | 000000000000000000000000000000000000000 | 5 1                        | 0 TRANSFERENCIA DE CHEQUE | RA        |
|                    | 1878 :                       | 3 Conciliado        |                    |             | 13/07/2017  | 13/07/2017           | 934.00       | 0      | 00    | 0.00 | 7,058,934.00     | 000000000000000000000035                | 5 1                        | 0 TRANSFERENCIA DE CHEQUE | RA        |
|                    |                              |                     |                    |             |             |                      |              |        |       |      |                  |                                         |                            |                           |           |
|                    |                              |                     |                    |             |             |                      | \$7,058,934  | \$0.0  | 0     |      |                  |                                         |                            |                           |           |
| HH +H + 2 d        | e3 • • • • • • • • •         | •                   |                    |             |             |                      |              |        |       |      |                  |                                         |                            |                           | •         |
| Conciliación b     | ancaria                      |                     |                    |             |             |                      |              |        |       |      |                  |                                         |                            |                           |           |
| Mostrar m          | ovimientos                   | E Ee                | cha conciliaci     | ión:        |             |                      |              |        |       |      | E h              | fostrar los mo⊻imientos                 |                            | Inicio 🔴                  | Final 🔴   |
| O <u>I</u> odos    | 🔘 Si <u>n</u> conciliar 🔘 Ci | oncijiados          | 21/06/2017         | - al: 21/07 | 7/2017 -    |                      |              |        |       |      |                  | igruptious.<br>'aneuiter movinientos    | No. Má <u>x</u> . Mov.: 10 | 000 📝 Obtener gor últimos | registros |
| 🔲 I <u>D</u> de la | a carga:                     | E Fe                | cha registro:      |             |             |                      |              |        |       |      | C .              | ancelados                               | 🚯 Consultar                | Anteriores 🛛 🔊 Sig        | guientes  |
|                    | - at                         | -                   | 21/06/2017         | - al: 21/07 | 7/2017 -    | Movimientos no cance | elados       |        |       |      |                  |                                         |                            |                           |           |
| 🔲 Fec <u>h</u> a   | carga                        | E Fe                | cha <u>b</u> anco: |             |             |                      |              |        |       |      |                  |                                         |                            |                           |           |
| 21                 | /06/2017 - at: 21/07/201     | 7 -                 | 21/06/2017         | - al: 21.07 | 7/2017 -    |                      |              |        |       |      |                  |                                         |                            |                           |           |
|                    |                              |                     |                    |             |             |                      |              |        |       |      |                  |                                         | Conciliar                  | Eliminar conciliación     | Sair      |

### 2. Conciliación de varios movimientos de la chequera vs movimiento del extracto bancario

Para acceder a la ventana "Conciliación saldo bancario", el usuario deberá posicionarse en la pantalla principal de la plataforma para seguir la ruta que se indica a continuación:

Procedimientos » Operaciones generales » Cuentas bancarias »Estado de cuenta de la chequera » Archivo » Conciliación saldo bancario

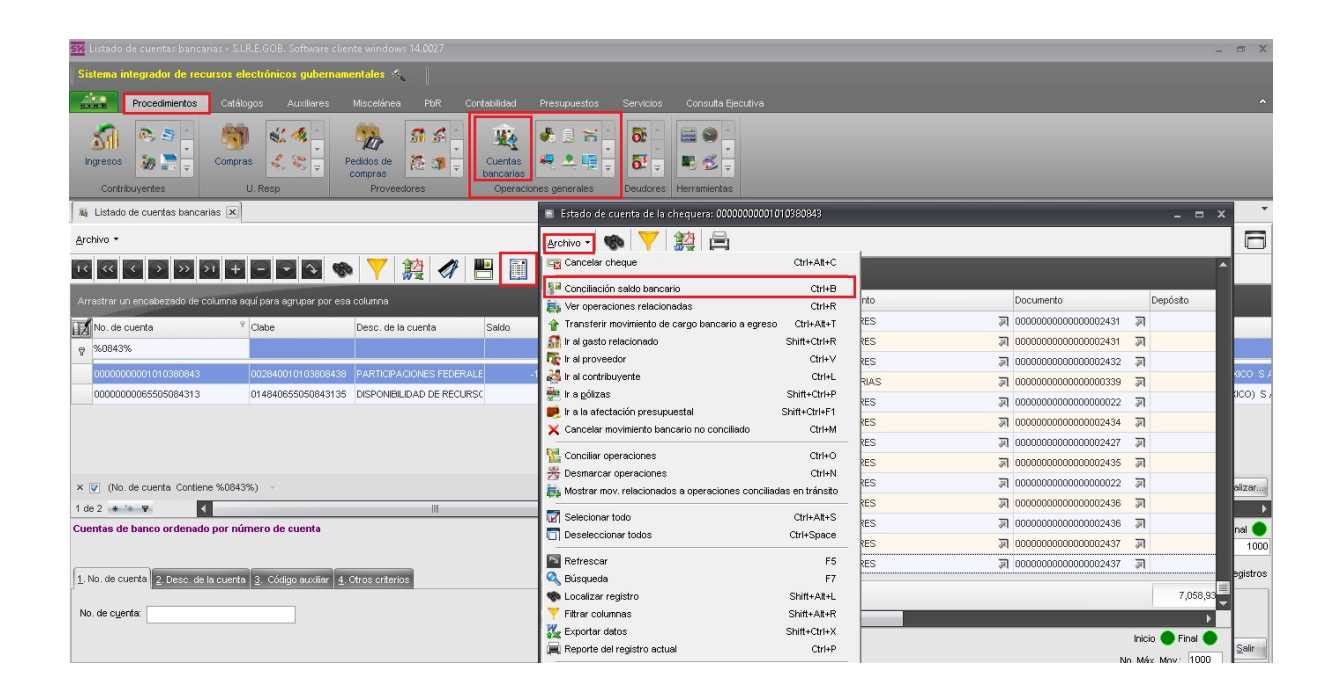

#### 2.1. Conciliación de saldo bancario\_2

En la ventana "Conciliación de movimientos bancarios de la chequera: (N°) ", se mostrará la opción "Relacionar operación a movimiento de forma manual", esta opción permitirá relacionar un movimiento bancario con diferentes operaciones de SIREGob o más de un movimiento bancario con una operación; para este ejemplo se deberá seleccionar un movimiento. A continuación se muestra la pantalla:

| Conciliación de movimientos bancarios de la cheque     | era: 0000000000010 | 103808   | 43          |                      |               |              |       |                   |                                             |                   |                                 |
|--------------------------------------------------------|--------------------|----------|-------------|----------------------|---------------|--------------|-------|-------------------|---------------------------------------------|-------------------|---------------------------------|
| Archive - 🦚 🔻 🔯 🖃 📷 🕋                                  | 🚔 🚈 I              | Ð        |             |                      |               |              |       |                   |                                             |                   |                                 |
| 🖬 Insertar                                             | F3                 | -        |             |                      |               |              |       |                   |                                             |                   |                                 |
| Editar                                                 | F4                 |          |             |                      |               |              |       |                   |                                             |                   |                                 |
| 🕵 Consultar                                            | Ctrl+C             | ánsito   | Fecha banco | Fecha registro       | Depósito      | Retiro       | Saldo | Saldo de extracto | Operación SIREGOB                           | Cve, Concepto     | Concepto                        |
| 🔍 Búsqueda                                             | F7                 |          | 0205/2017   |                      | 0.00          | 375 275 84   |       | -1 287 408 139 43 |                                             |                   |                                 |
| 🆚 Localizar registro                                   | Shift+Att+L        |          | 02/05/2017  |                      | 12 001 24     | 0.00         |       | 1 397 398 049 19  |                                             |                   |                                 |
| Y Filtrar columnas                                     | Shift+Alt+R        |          | 02/03/2017  |                      | 12,031.24     | 700 500 00   |       | -1,207,000,040.10 |                                             |                   |                                 |
| 😰 Ir al movimiento bancario                            | Ctrl+L             |          | 02/05/2017  |                      | 0.00          | 703,528.29   |       | -1,288,099,576.48 |                                             |                   |                                 |
| Cargar archivo                                         | Shift+Ctrl+I       |          | 02/05/2017  |                      | 0.00          | 12,091.24    |       | -1,288,111,667.72 |                                             |                   |                                 |
| A Eliminación de carga                                 | Shift+Ctrl+E       |          | 02/05/2017  |                      | 0.00          | 30,429.43    |       | -1,288,142,097.15 |                                             |                   |                                 |
| a Cancelar carga                                       | Shift+Ctrl+C       |          | 02/05/2017  |                      | 0.00          | 139,475.00   |       | -1,288,281,572.15 |                                             |                   |                                 |
| Buscar operaciones para movimientos sin conciliar      | Shift+Alt+N        |          | 02/05/2017  |                      | 0.00          | 3,000,000.00 |       | -1,291,281,572.15 |                                             |                   |                                 |
| Relacionar operación a movimiento de forma manual      | Shift+Ctrl+S       |          | 02/05/2017  |                      | 0.00          | 5,300.03     |       | -1,291,286,872.18 |                                             |                   |                                 |
| Asignar clave de concepto a registros.                 | Shift+Ctrl+M       |          | 02/05/2017  |                      | 0.00          | 229,258.16   |       | -1,291,516,130.34 |                                             |                   |                                 |
| 🖋 Anular movimientos bancarios                         | Shift+Ctrl+N       | E        | 02/05/2017  |                      | 0.00          | 123,727.61   |       | -1,291,639,857.95 |                                             |                   |                                 |
| nostrar cheques relacionados a movimientos conciliados | Shift+Alt+C        |          | 0205/2017   |                      | 0.00          | 69 209 28    |       | -1 291 709 067 23 |                                             |                   |                                 |
| 🞇 Conciliar movimiento en tránsito.                    | Shift+Ctrl+T       |          | 02/05/2017  |                      | 0.00          | 70,000,00    |       | 4 204 770 067 23  |                                             |                   |                                 |
| 😤 Cancelar conciliación                                | Ctrl+M             |          | 02/05/2017  |                      | 0.00          | 70,000.00    |       | -1,291,779,067.23 |                                             |                   |                                 |
| 🙀 Cancelar registro de extracto                        | Ctrl+X             |          | 02/05/2017  |                      | 0.00          | 111,640.93   |       | -1,291,890,708.16 |                                             |                   |                                 |
| Seleccionar Deseleccionar                              | Space              |          | 02/05/2017  |                      | 0.00          | 59,307.98    |       | -1,291,950,016.14 |                                             |                   |                                 |
| Seleccionar todos                                      | Ctrl+Alt+S         |          | 02/05/2017  |                      | 1,350,937,500 | 0.00         |       | 58,987,483.86     |                                             |                   |                                 |
| Deseleccionar todos                                    | Ctrl+Space         |          |             |                      | \$29,134,42   | \$25,519,21  |       |                   |                                             |                   |                                 |
| Reporte del registro actual                            | Ctrl+P             |          |             |                      |               | _            |       |                   |                                             |                   |                                 |
| 🌠 Exportar datos                                       | Shift+Ctrl+X       |          |             | 110                  |               | _            |       |                   |                                             |                   |                                 |
| 🔒 Ver seguridades                                      | Ctrl+Alt+V         |          |             |                      |               |              |       |                   | Aostrar los movimientos                     |                   | Inicio 🗭 Final I                |
| alir Salir                                             | Esc                | 21/0     | 7/2017 -    |                      |               |              |       | E.                | grupados.                                   | No. Máx. Mov.: 10 | 100 Votener por últimos registr |
| E ID de la carga:                                      | cha registro:      |          |             |                      |               |              |       |                   | Consultar <u>m</u> ovimientos<br>xancelados | Sconsultar        | Anterigres Siguiente            |
| - at -                                                 | 21/06/2017 - a     | it 21.00 | 7/2017 -    | Movimientos no cance | lados         |              |       |                   |                                             |                   |                                 |
| 🗖 Fecha carga 📃 Fe                                     | cha <u>b</u> anco: |          |             |                      |               |              |       |                   |                                             |                   |                                 |
| 21/06/2017 - al: 21/07/2017 -                          | 21/06/2017 - a     | 1 21.0   | 7/2017 -    |                      |               |              |       |                   |                                             |                   |                                 |
|                                                        |                    |          |             |                      |               |              |       |                   | a                                           |                   |                                 |

#### 2.1.Selección de registros y operaciones

En el extracto bancario, el usuario deberá seleccionar el movimiento que se desee conciliar. A continuación se muestra el ejemplo:

| 🖪 C          | oncilia         | ción de movir     | nientos bancarios de   | e la cheque | era: 0000000         | 00010103808 | 13         |        |                 |                |            |           |                   |                                     |                           |                       | - @ X           |
|--------------|-----------------|-------------------|------------------------|-------------|----------------------|-------------|------------|--------|-----------------|----------------|------------|-----------|-------------------|-------------------------------------|---------------------------|-----------------------|-----------------|
| Archiv       | /0 •            | <b>%</b>          | 設 🖹 🚺                  |             | 1                    |             |            |        |                 |                |            |           |                   |                                     |                           |                       |                 |
| Arras        | trar un         | encabezado de     | e columna aquí para aj | grupar por  | esa columna          |             |            |        |                 |                |            |           |                   |                                     |                           |                       | Â               |
| ∎ <b>∦</b> s | elect.          | ld carga          | Consecutivo Estatus    | · · · ·     | <sup>P</sup> Anulado | En tránsito | Fecha banc | :0 🔺   | Fecha registro  | Depósito       | Retiro     | Saldo     | Saldo de extracto | Operación SIREGOB                   | Cve. Concepto             | Concepto              | R               |
|              |                 | 1872              | 549 No con             | ciliado     |                      |             | 18/05/2017 |        |                 | 537,276,738.   | ε Ο.       | 00        | 135,400,804.3     | 7                                   |                           |                       |                 |
|              |                 | 1872              | 556 No con             | ciliado     |                      |             | 18/05/2017 |        |                 | 447,002,781    | ; 0.       | 00        | 81,612,932.0      | 4                                   |                           |                       |                 |
|              |                 | 1872              | 578 No con             | ciliado     |                      |             | 19/05/2017 |        |                 | 1,450,251,73   | ε Ο.       | 00        | 1,527,509,210.1   | в                                   |                           |                       |                 |
|              |                 | 1872              | 581 No con             | ciliado     |                      |             | 19/05/2017 |        |                 | 130,156,139.   | ÷ 0.       | 00        | 1,657,641,526.7   | 6                                   |                           |                       |                 |
| >            | <b>V</b>        | 1879              | 1 No con               | ciliado     |                      |             | 22/05/2017 |        |                 | 0.00           | 591,227.   | 80        | 49,965,401.1      | 5                                   |                           |                       |                 |
|              |                 | 1872              | 676 No con             | ciliado     |                      |             | 25/05/2017 |        |                 | 19,616,819.0   | ( 0.       | 00        | 56,200,095.3      | 2                                   |                           |                       |                 |
|              |                 | 1872              | 677 No con             | ciliado     | 1                    |             | 25/05/2017 |        |                 | 101,667,354    | ( 0.       | 00        | 157,867,449.3     | 2                                   |                           |                       |                 |
|              |                 | 1872              | 678 No con             | ciliado     |                      |             | 25/05/2017 |        |                 | 8,627,566.00   | 0.         | 00        | 166,495,015.3     | 2                                   |                           |                       |                 |
|              |                 | 1872              | 788 No con             | ciliado     |                      |             | 29/05/2017 |        |                 | 1,602,779,65   | 5 O.       | 00        | 1,697,361,076.9   | 5                                   |                           |                       |                 |
|              |                 | 1872              | 881 No con             | ciliado     |                      |             | 30/05/2017 |        |                 | 850,147,569.   | 0.         | 00        | 117,037,266.9     | 7                                   |                           |                       |                 |
|              |                 | 1872              | 909 No con             | ciliado     |                      | 1           | 31/05/2017 |        |                 | 76,432.30      | 0.0.       | 00        | 100,707,352.6     | 9                                   |                           |                       |                 |
|              |                 | 1872              | 910 No con             | ciliado     |                      |             | 31/05/2017 |        |                 | 172,417,285.   | : 0.       | 00        | 273,124,638.2     | D                                   |                           |                       |                 |
|              |                 | 1872              | 911 No con             | ciliado     |                      |             | 31/05/2017 |        |                 | 126,580,647    | ( 0.       | 00        | 399,705,285.2     | D                                   |                           |                       |                 |
|              |                 | 1872              | 912 No con             | ciliado     |                      |             | 31/05/2017 |        |                 | 123,524,528    | ( 0.       | 00        | 523,229,813.2     | D                                   |                           |                       | =               |
|              |                 |                   |                        |             |                      |             |            |        |                 | \$16,818,44    | \$1,471,78 | ε         |                   |                                     |                           |                       |                 |
| × 🟹          | (Esta           | tus = No concili: | ado)                   |             |                      |             |            |        |                 |                |            |           |                   |                                     |                           | Pe                    | rsonalizar      |
| H 41         | 4 66            | de 81 🕨 🗰         | H 🗠 * '* P             |             |                      |             |            |        |                 |                |            |           |                   |                                     |                           |                       | •               |
| Conci        | liación         | bancaria          |                        |             |                      |             |            |        |                 |                |            |           |                   |                                     |                           |                       |                 |
| Mo           | ostrar r        | novimientos       |                        | E           | cha conciliac        | ión:        |            |        |                 |                |            |           | 100               | Mostrar los mogimientos             |                           | Inicio                | Final           |
| 0            | Iodos           | : 🕐 Si <u>n</u> c | onciliar 🕥 Conciliado: | s           | 01/05/2017           | - al: 31/05 | 5/2017 -   |        |                 |                |            |           |                   | agrupados.                          | No. Má <u>x</u> . Mov.: 1 | 000 🔽 Obtener por úl  | timos registros |
|              | ] I <u>D</u> de | la carga:         |                        | E Fe        | cha registro:        |             |            |        |                 |                |            |           |                   | Consultar movimientos<br>cancelados | Consultar                 | Anteriores            | Siguientes      |
|              |                 |                   | at ·                   |             | 01/05/2017           | - al: 31/05 | 5/2017 -   | Fecha  | baneo >= 2017-0 | 5.01 v Fecha h | anco <= 20 | 7-05-31 v | Movimientos no    |                                     |                           |                       |                 |
|              | Fech            | a carga           |                        | 🔽 Fe        | cha <u>b</u> anco:   |             |            | cancel | ados            |                |            |           |                   |                                     |                           |                       |                 |
|              | 0               | 1/05/2017 -       | at 31/05/2017 -        |             | 01/05/2017           | ▼ al: 31/05 | v2017 ¥    |        |                 |                |            |           |                   |                                     |                           |                       |                 |
|              |                 |                   |                        |             |                      |             |            |        |                 |                |            |           |                   | ÷                                   | 🗄 Conciliar               | Eliminar conciliación | Sair            |

Se dará clic en el menú Archivo, en el apartado de "Relacionar operación a movimiento de forma manual", se deberán identificar los movimientos del estado de cuenta contra los que se realizará la relación de la conciliación. La plataforma validará que la totalidad de los importes del extracto y la de las operaciones del estado de cuenta coincidan:

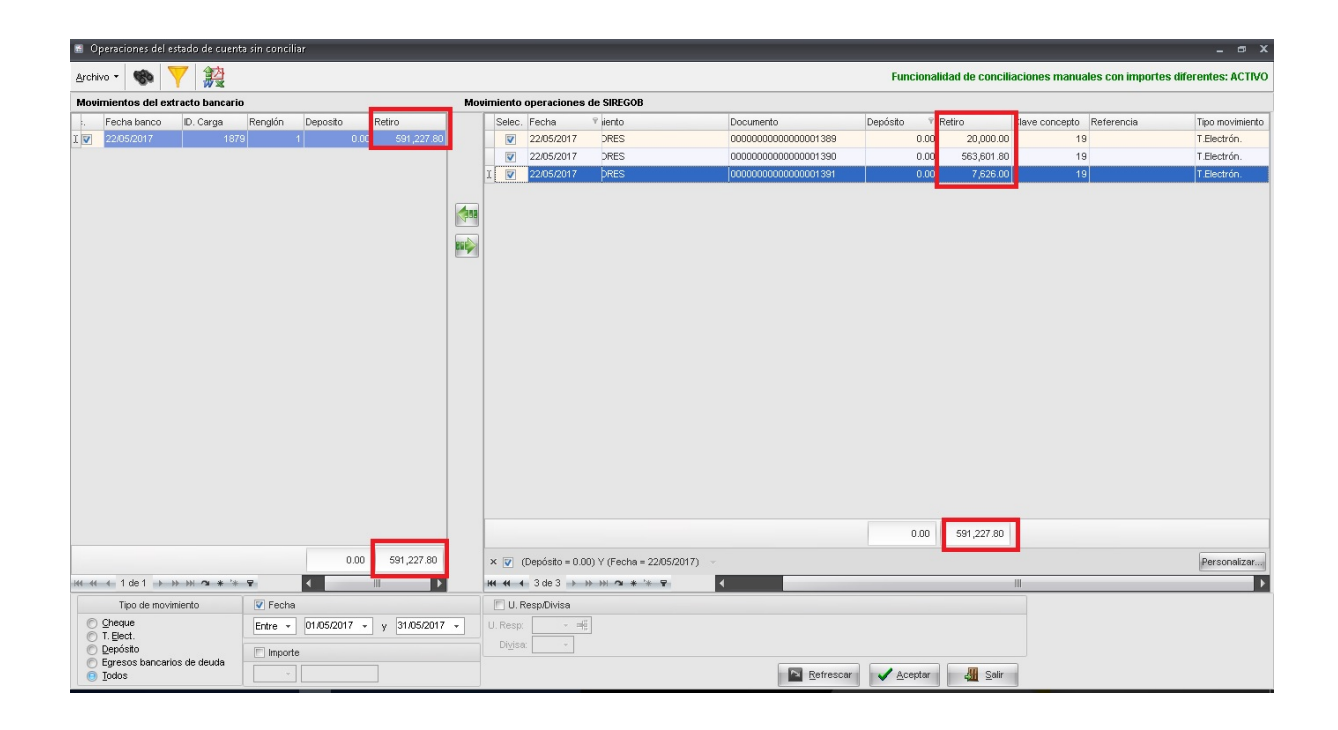

A continuación, el usuario deberá relacionar los movimientos, con la opción de "Relacionar", y la plataforma ligará la operación del estado de cuenta y los movimientos del extracto bancario, se dará clic en el botón de aceptar. En la siguiente imagen se muestra el proceso:

| 🖪 Opera           | ciones del estado                            | de cuenta sin concilia                  | r                 |                     |     |                   |                     |                          |                                   |                |                                           |              |                         | - @ X                          |
|-------------------|----------------------------------------------|-----------------------------------------|-------------------|---------------------|-----|-------------------|---------------------|--------------------------|-----------------------------------|----------------|-------------------------------------------|--------------|-------------------------|--------------------------------|
| <u>A</u> rchivo • | •                                            | 設                                       |                   |                     |     |                   |                     |                          |                                   | Funcio         | nalidad de co                             | nciliaciones | manuales con importes   | diferentes: ACTIVO             |
| Movimie           | ntos del extracto                            | bancario                                |                   |                     | Mos | imiento           | operaciones         | de SIREGOB               |                                   |                |                                           |              |                         |                                |
| Selec.            | Fecha banco<br>22/05/2017                    | ID. Carga Rengk<br>1879                 | n Deposito<br>1 0 | Retiro<br>.00 591,2 |     | Selec.            | Fecha<br>22/05/2017 | ♥ iento<br>DRES          | Documento<br>00000000000000001389 | Depósito<br>0. | <ul> <li>Retiro</li> <li>20,00</li> </ul> | Clave co     | ncepto Referencia<br>19 | Tipo movimiento<br>T.Electrón. |
|                   | Tipo                                         | Documento                               | Cantidad cheque   | Fecha               |     | <b>V</b>          | 22/05/2017          | DRES                     | 00000000000000001390              | 0.             | 00 563,60                                 | 11.80        | 19                      | T.Electrón.                    |
| 110               | 380843 R                                     | 00000000000000013                       | 19 20,            | 000.00 22/05/       |     | > 🔽               | 22/05/2017          | PRES                     | 0000000000000000000001391         | 0.             | 00 7,6:                                   | 6.00         | 19                      | T.Electrón.                    |
| N10               | 380843 R                                     | 000000000000000000000000000000000000000 | 10 563,           | 601.80 22/05/.      |     | 1                 |                     |                          |                                   |                |                                           |              |                         |                                |
| 7110              | 500043 IT                                    | 000000000000000000000000000000000000000 | 591,2             | 27.80               |     |                   |                     |                          |                                   |                |                                           |              |                         |                                |
| •                 | _                                            |                                         |                   | •                   |     |                   |                     |                          |                                   |                |                                           |              |                         |                                |
|                   |                                              |                                         |                   |                     |     |                   |                     |                          |                                   | 00             | 0 591.221                                 | .80          |                         |                                |
|                   |                                              |                                         | 0.0               | 0 601 222           |     |                   |                     |                          |                                   |                |                                           |              |                         | <b>D</b>                       |
| 144 44 4          | 1 de 1                                       | a * '* •                                |                   | 331,227             |     |                   | 1 de 3              | ) T (recha = 22/05/2017) |                                   |                |                                           |              |                         | rersonalizar                   |
|                   | Tipo do movimiente                           |                                         |                   |                     |     |                   | Roon Diviso         | * ****                   |                                   |                |                                           |              |                         | M                              |
| Che               | ique<br>lect.<br>iósito<br>esos bancarios de | deuda                                   | 01.05/2017 👻      | y 31/05/2017        | •   | U. Resp<br>Divise |                     | ]                        |                                   |                |                                           |              |                         |                                |
| 🕒 Īod             | 05                                           |                                         |                   |                     |     |                   |                     |                          | Refresca                          | Acepta         | x 👬 🕄                                     | Selir        |                         |                                |

#### 2.2. Conciliar movimientos

Una vez seleccionado el botón de aceptar, la plataforma nos posicionará nuevamente en la ventana de "Conciliación de movimientos bancarios de la chequera: (N°)", pero ahora en la columna "Operación SIREGOB" del movimiento anteriormente seleccionado, se mostrará con el texto "MULTIPLE" que indicará como referencia que se conciliaron "N" número de documentos de las operaciones del estado de cuenta de la chequera contra la que se realizará la conciliación. Se procederá a dar clic en el botón "Aceptar" tal como se indica:

| Conciliación de movimientos bancarios de la       | a chequera: 0000000001010380843 |                           |                          |                          |                            |                            | _ @ X                             |
|---------------------------------------------------|---------------------------------|---------------------------|--------------------------|--------------------------|----------------------------|----------------------------|-----------------------------------|
| Archivo - 🌑 💙 🎇 🚍 重                               | 🚳 🚅 🚝 🖺                         |                           |                          |                          |                            |                            |                                   |
| Arrastrar un encabezado de columna aquí para aqru | upar por esa columna            |                           |                          |                          |                            |                            |                                   |
| Select, Vild carga Consecutivo Estatus            | Anulado En tránsito Fec         | na banco 🔺 Fecha registro | Depósito Retiro          | Saldo Saldo de e         | extracto Operación SIREGOB | Cve, Concepto              | Concepto Refe                     |
| > V 1879 1 Conciliade                             | 0 🗉 🗐 22/0                      | 5/2017 22/05/2017         | 0.00 591,227             | .80 0.00 49,96           | 5,401.15 MULTIPLE          | 0                          | )                                 |
|                                                   |                                 |                           |                          |                          |                            |                            |                                   |
|                                                   |                                 |                           |                          |                          |                            |                            |                                   |
|                                                   |                                 |                           |                          |                          |                            |                            |                                   |
|                                                   |                                 |                           |                          |                          |                            |                            |                                   |
|                                                   |                                 |                           |                          |                          |                            |                            |                                   |
|                                                   |                                 |                           |                          |                          |                            |                            |                                   |
|                                                   |                                 |                           |                          |                          |                            |                            |                                   |
|                                                   |                                 |                           |                          |                          |                            |                            |                                   |
|                                                   |                                 |                           |                          |                          |                            |                            |                                   |
|                                                   |                                 |                           |                          |                          |                            |                            |                                   |
|                                                   |                                 |                           |                          |                          |                            |                            |                                   |
|                                                   |                                 |                           |                          |                          |                            |                            |                                   |
|                                                   |                                 |                           | \$0.00 \$591,223         | '£                       |                            |                            |                                   |
| × 👽 (Select. = True) 🗸                            |                                 |                           |                          |                          |                            |                            | Personalizar                      |
| ₩ ≪ < 1 de 1 > >> >> ^a * '* ¥                    | •                               |                           |                          |                          |                            |                            | ) ×                               |
| Conciliación bancaria                             |                                 |                           |                          |                          |                            |                            |                                   |
| Mostrar movimientos                               | Eecha conciliación:             |                           |                          |                          | Mostrar los mogimientos    |                            | Inicio 🔵 Final 🔵                  |
| 💿 Iodos 💿 Sin conciliar 💿 Conciliados             | 01/05/2017 - al: 31/05/2013     |                           |                          |                          | agrupados.                 | No. Má <u>x</u> . Mov.: 10 | 00 Voltener por últimos registros |
| D de la carga:                                    | E Fecha registro:               |                           |                          |                          | cancelados                 | 🔒 Consultar                | Anterigres Siguientes             |
| at -                                              | 01/05/2017 - al: 31/05/2017     | Fecha banco >= 2017-0     | 5-01 y Fecha banco <= 20 | 17-05-31 y Movimientos i | 10                         |                            |                                   |
| Fecha carga                                       | V Fecha banco:                  | cancelados                |                          |                          |                            |                            |                                   |
| 01/05/2017 - at 31/05/2017 -                      | 01/05/2017 v al: 31/05/2017     | · •                       |                          |                          |                            |                            |                                   |
|                                                   |                                 |                           |                          |                          | 3                          | 🖁 Conciliar                | Eliminar conciliación             |

A continuación se muestra la pantalla "Información", donde se deberá dar clic sobre el botón "OK", como se indica a continuación:

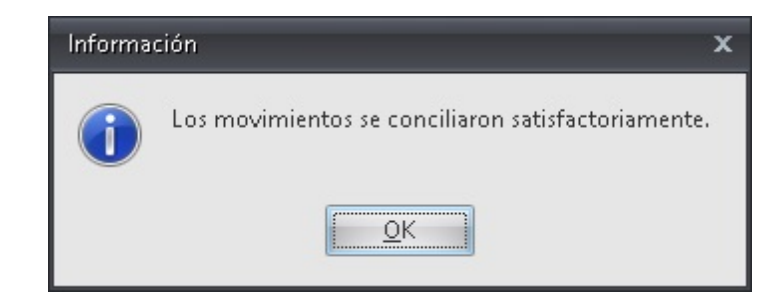

El estatus de los movimientos conciliados cambiarán de "No conciliado" a "Conciliado":

| 🖀 Conciliación de movimientos bancarios de la chequera: 0000000001010380843 🛛 🖉 🛪 🗙 |                              |                      |             |                                                                                                    |          |             |         |                   |                                  |                           |                                  |                                  |  |
|-------------------------------------------------------------------------------------|------------------------------|----------------------|-------------|----------------------------------------------------------------------------------------------------|----------|-------------|---------|-------------------|----------------------------------|---------------------------|----------------------------------|----------------------------------|--|
| Archivo • 🁒 🏹 🎎                                                                     | 🚔 🔹 🏨                        | 🧋 🔏 👔                |             |                                                                                                    |          |             |         |                   |                                  |                           |                                  |                                  |  |
| Arrastrar un encabezado de columna aquí para agrupar por esa columna                |                              |                      |             |                                                                                                    |          |             |         |                   |                                  |                           |                                  |                                  |  |
| Select. 🕈 Id carga Conse                                                            | cutivo <mark>E</mark> status | Anulado En tránsito  | Fecha banco | ● ▲ Fecha registro                                                                                                    | Depósito | Retiro      | Saldo S | ialdo de extracto | Operación SIREGOB                | Cve. Concepto             | Concepto                         | Refe                             |  |
| > 🔽 1879                                                                            | 1 Conciliado                 |                      | 22/05/2017  | 22/05/2017                                                                                                    | 0.00     | 591,227.80  | 0.00    | 49,965,401.1      | MULTIPLE                         |                           | 0                                |                                  |  |
|                                                                                     |                              |                      |             |                                                                                                    |          |             |         |                   |                                  | -                         |                                  |                                  |  |
|                                                                                     |                              |                      |             |                                                                                                    |          |             |         |                   |                                  |                           |                                  |                                  |  |
|                                                                                     |                              |                      |             |                                                                                                    |          |             |         |                   |                                  |                           |                                  |                                  |  |
|                                                                                     |                              |                      |             |                                                                                                    |          |             |         |                   |                                  |                           |                                  |                                  |  |
|                                                                                     |                              |                      |             |                                                                                                    |          |             |         |                   |                                  |                           |                                  |                                  |  |
|                                                                                     |                              |                      |             |                                                                                                    |          |             |         |                   |                                  |                           |                                  |                                  |  |
|                                                                                     |                              |                      |             |                                                                                                    |          |             |         |                   |                                  |                           |                                  |                                  |  |
|                                                                                     |                              |                      |             |                                                                                                    |          |             |         |                   |                                  |                           |                                  |                                  |  |
|                                                                                     |                              |                      |             |                                                                                                    |          |             |         |                   |                                  |                           |                                  |                                  |  |
|                                                                                     |                              |                      |             |                                                                                                    |          |             |         |                   |                                  |                           |                                  |                                  |  |
|                                                                                     |                              |                      |             |                                                                                                    |          |             |         |                   |                                  |                           |                                  |                                  |  |
|                                                                                     |                              |                      |             |                                                                                                    | \$0.00   | \$591,227.8 |         |                   |                                  |                           |                                  |                                  |  |
| × 👽 (Select. = True) 🗸                                                              |                              |                      |             |                                                                                                    |          |             |         |                   |                                  |                           |                                  | Personalizar                     |  |
| ₩ # 4 1 de 1 → >> >> <b>*</b> *                                                     | ** ¥                         |                      |             |                                                                                                    |          |             |         |                   |                                  |                           |                                  | •                                |  |
| Conciliación bancaria                                                               |                              |                      |             |                                                                                                    |          |             |         |                   |                                  |                           |                                  |                                  |  |
| Mostrar movimientos                                                                 | E Ee                         | cha conciliación:    |             |                                                                                                    |          |             |         | m                 | Mostrar los mo <u>v</u> imientos |                           |                                  | Inicio 🔵 Final 🔵                 |  |
| Iodos O Sin concilia                                                                | r 🕐 Conciliados              | 01/05/2017 - al: 31/ | 05/2017 -   |                                                                                                    |          |             |         |                   | agrupados.                       | No. Má <u>x</u> . Mov.: 1 | 000 🔽 Obten                      | er <u>p</u> or últimos registros |  |
| 🔲 ID de la carga:                                                                   | E Fe                         | cha registro:        |             | Consular (governmenus     Consular (governmenus     Consular (governmenus     Consular)     Consular     Consular     Consular     Consular     Consular     Consular     Consular     Consular     Consular |          |             |         |                   |                                  | 😪 Consultar               | sultar 🔄 Anterigres 🔯 Sigujentes |                                  |  |
| - at _                                                                              |                              | 01/05/2017 - al: 31/ | 05/2017 -   |                                                                                                    |          |             |         |                   |                                  |                           |                                  |                                  |  |
| 🕅 Fecha carga                                                                       | V Fe                         | cha <u>b</u> anco:   |             |                                                                                                    |          |             |         |                   |                                  |                           |                                  |                                  |  |
| 01/05/2017 - at 31.                                                                 | 05/2017 -                    | 01/05/2017 + al: 31/ | 05/2017 +   |                                                                                                    |          |             |         |                   |                                  |                           |                                  |                                  |  |
|                                                                                     |                              |                      |             |                                                                                                    |          |             |         |                   | 3                                | Conciliar                 | Eliminar conciliad               | ión 🏭 Saïr                       |  |